# 専攻演習(一)(農業ロボット工学コース)

第2回:DIO入力

平成 16年 10月 6日

- 1 プログラミング
- 課題1: トグルスイッチの状態を表示する

以下の手順は,実験ボードを用いるプログラムでは共通 になりますので,十分に理解してください.

(1) Visual Basic の起動

デスクトップのアイコンから起動し,新しいプロジェクトをクリックしてください.

| しいプロジェクト                      |                       |                            |                                                                                                    |
|-------------------------------|-----------------------|----------------------------|----------------------------------------------------------------------------------------------------|
| ブロジェクトの種類( <u>P</u> ):        |                       | テンプレート①:                   |                                                                                                    |
|                               | ット<br>ト プロジェクト<br>ノョン | Windows アプリ・<br>ケーション      | 「「「」<br>では、<br>し<br>ー<br>い<br>し<br>ー<br>い<br>し<br>ー<br>い<br>し<br>ー<br>い<br>し<br>、<br>し<br>、<br>し<br>し<br>、<br>し<br>、<br>し<br>し<br>し<br>、<br>し<br>、<br>こ<br>、<br>し<br>、<br>こ<br>し<br>こ<br>こ<br>し<br>こ<br>こ<br>し<br>こ<br>こ<br>こ<br>こ<br>こ<br>こ<br>こ<br>こ<br>こ<br>こ<br>こ<br>こ<br>こ |
|                               |                       | スマート デバイ<br>ス アプリケーシー      | ASP.NET Web<br>アプリケーション サービス                                                                                                    |
| Windows ユーザー インターフェイ          | スを含むアプリケーションを         | 作成するためのプロジェクトです。           |                                                                                                    |
| ノロンエクト名(M):  04<br>場所(L):  04 | Documents and Setting | gs¥a¥My Documents¥Visual S | Studio F▼ 参照(B)                                                                                                    |
|                               | LOUIS VIN D           |                            | V041000 (-(*;********                                                                                                    |

| プロジェクト( <u>S</u> ) | オンライン リソース(N)  | マイブロフィール(Y) |      |  |
|--------------------|----------------|-------------|------|--|
|                    |                |             |      |  |
|                    |                |             |      |  |
| 既存のブロジェクトを開く       |                |             |      |  |
|                    |                |             |      |  |
| 名前                 |                |             | 更新日時 |  |
|                    |                |             |      |  |
|                    |                |             |      |  |
|                    |                |             |      |  |
|                    |                |             |      |  |
|                    |                |             |      |  |
|                    |                |             |      |  |
|                    |                |             |      |  |
|                    |                |             |      |  |
|                    |                |             |      |  |
|                    |                |             |      |  |
|                    |                |             |      |  |
|                    |                |             |      |  |
|                    |                |             |      |  |
|                    |                |             |      |  |
| 新しいプロジェカト(1)       | プロジェカトを閉((0)   |             |      |  |
| *100-20212120      | ADATAL SIMUTON |             |      |  |
|                    |                |             |      |  |

図 1: Visual Basic 起動時

(2) プロジェクトの作成

プロジェクトの種類およびテンプレートを,それぞれ Visual Basic プロジェクト,Windows アプリケーショ ンを選択し,プロジェクト名に 041006 と入力し,OK をクリックして下さい.

(3) モジュールの追加

実験ボード専用の関数を利用するために,標準モジュー ルを追加します.ソリューションエクスプローラ上で 041006 を右クリックし,追加メニューから既存項目の 追加をクリックします.現在の 041006 フォルダより 一つ階層が上のフォルダ Visual Studio Projects の MT1PortIO.vb をクリックします.すると,ソリュー ションエクスプローラに MT1PortIO.vb が追加された ことが確認できたと思います.

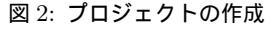

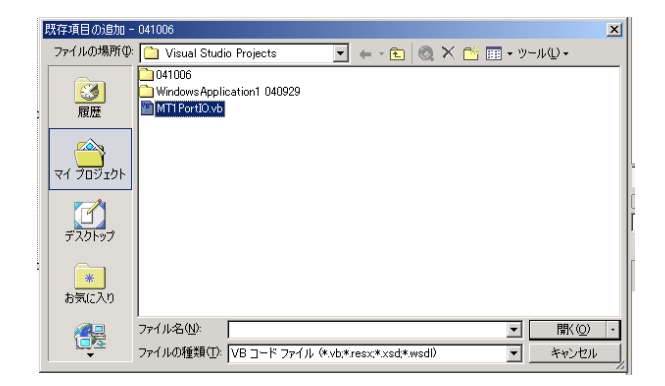

図 3: 標準モジュールの追加

(4) フォーム名の変更

ソリューションエクスプローラの Form1.vb 上で右ク リックし,メニューから名前の変更を選択します.今回の 演習では,フォームモジュールの名前を FormDIO1.vb としましょう.次に,プロパティウィンドウにて,フォー ムの Name および Text を,ともに FormDIO1 に変更 して下さい.

- (5) フォームのデザイン
  - フォーム上に
    - Button  $\times$  3
    - TextBox  $\times 2$
    - Label  $\times$  3

を配置してください.

| スタート ページ   | ormDIO1.vb [5 | デザイン]*  |        |          |         |          |
|------------|---------------|---------|--------|----------|---------|----------|
|            |               |         |        |          |         |          |
| 🛃 FormDIO1 |               |         |        |          |         |          |
| : Label1   |               |         |        |          |         |          |
|            |               |         |        |          |         |          |
|            |               |         |        |          |         |          |
|            |               |         |        |          |         |          |
|            | E             |         | Label2 | TextBox1 | C       | P        |
| ;; Button  | a (11)        | Button2 | 1      | TextBox2 | Button3 |          |
| ::.        | t::           |         | Label3 |          | !:      |          |
|            |               |         |        |          |         |          |
|            |               |         |        |          |         |          |
|            |               |         |        |          |         |          |
|            |               |         |        |          |         | <u>-</u> |
|            |               |         |        |          |         |          |
|            |               |         |        |          |         |          |
|            |               |         |        |          |         |          |
|            |               |         |        |          |         |          |
|            |               |         |        |          |         |          |
|            |               |         |        |          |         |          |

図 4: フォームのデザイン

ボタンにはそれぞれ初期化,信号入力,終了のイベン トを付けますので,オブジェクト名をそれぞれBtnInit, BtnDI,BtnEndとしてください.また,Textはそれ ぞれ,初期化,読み込み,終了としてください.

一方,テキストボックスのオブジェクト名は TextDId,
TextDIh とし,10進数出力,16進数出力に利用します.

3 つのラベルうちーつは,作成したプログラムを示すタ イトル,例えば,専攻演習 課題 DIO 入力を入力します. また,残りの二つは,TextDId と TextDIh の横に,そ れぞれのテキストボックスが10進数,16進数を示すよう に,Textを変更し配置してください.

(6) コーディング

ボタン (BtnInit) のイベントプロシージャを記述し ましょう.PC のプリンタポートのアドレスを設定す る関数 SetLptAddr() と実験ボードを初期化する関数 InitializeMT1()を実行させます.なお,実験ボードを 利用する際は,必ずこの二つの関数を実行し初期化作業を 行う必要があります.

Private Sub BtnInit\_Click SetLptAddr(&H378) InitializeMT1() End Sub

実験ボードを初期化した後にプログラムを終了すると すると,ボタン (BtnEnd) のイベントの内容は次のように なります.

Private Sub BtnEnd\_Click InitializeMT1() End End Sub ボタン (BtnDI) のイベントは授業中に説明します.

Private Sub BtnDI\_Click

End Sub

課題 2: スイッチの状態にかかわらず下位 4 ビットは常に 0 となる

課題 3: スイッチの状態にかかわらず上位 3 ビットは常に 1 となる

\_\_\_\_\_

課題 4: 課題 1. の ON/OFF の逆転

# 2 説明事項

2.1 ポートとアドレス

図 5 は今回の演習用教材の概略図です.図に示すよう に,実験ボードとコンピュータはパラレルポート(プリン タポート)を介して,信号の授受を行います.

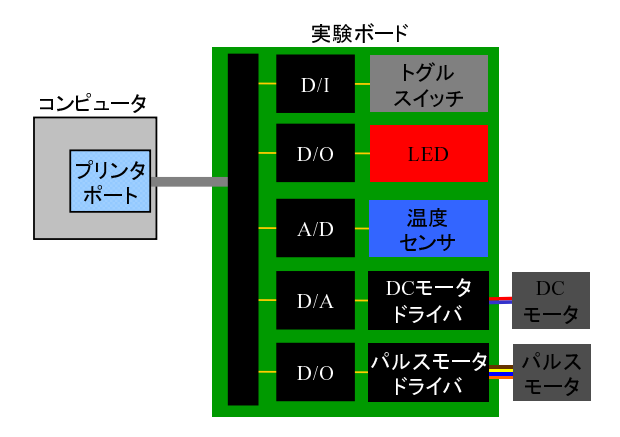

図 5: 教材の概略

| 形式      | 型         | バイト数 | 値の範囲                                |
|---------|-----------|------|-------------------------------------|
| Byte    | 整数型       | 1    | $0 \sim 255$                        |
| Boolean | ブール型      | 2    | 真 (True) または 偽 (False)              |
| Short   | 整数型       | 2    | $-32,767 \sim 32,767$               |
| Integer | 倍長整数型     | 4    | $-2,147,483,648 \sim 2,147,483,648$ |
| Single  | 単精度浮動小数点型 | 4    | $-3.40282 E38 \sim -3.40282 E38$    |
| Double  | 倍精度浮動小数点型 | 8    | $-1.79769 E308 \sim 1.79769 E308$   |
| String  | 文字列型      | 可変長  | 2GB まで                              |

表1:基本的なデータ型

通常,周辺機器とのデータのやりとりは I/O ポートを 介して行われます。また,各ポートにはアドレスが割り当 てられ,そのアドレスを指定することにより周辺機器と データのやりとりが行われます.今回の演習で利用する コンピュータでは,パラレルポートは&H378 に割り当て られています.従って,パラレルポートを利用するために は,プログラム上では&H378 番地を参照することになり ます.

2.2 プロシージャ(関数)

Visual Basic のプロシージャには,サブルーチンプロ シージャ(Sub ~ End Sub)とファンクションプロシー ジャ(Function ~ End Function)があります.大きな違 いは,サブルーチンプロシージャには戻り値がなく,ファ ンクションプロシージャには戻り値があるということで す.また,サブルーチンプロシージャには引数がない場合 があり,ファンクションプロシージャは引数を必要としま す.オブジェクトのイベントプロシージャは一般的にサ ブルーチンプロシージャの形式をとり,ファンクションプ ロシージャは,標準モジュールやジェネラルプロシージャ に記述されます.

2.3 変数

プログラムでは多くの場合に演算を伴い,変数を多用し ます.プログラム中に変数を定義することにより,演算処 理により刻々と変化するデータをメモリに格納すること ができます.

プログラムで変数を用いる場合,変数を宣言することが 不可欠です.基本的はデータ型は表1の通りです.例え ば,プロシージャの中で変数iを整数型,変数aを少数点 型で利用するには,

 $Dim_{\sqcup}i_{\sqcup}as_{\sqcup}Integer$ 

 $\mathtt{Dim}_{\sqcup}\mathtt{a}_{\sqcup}\mathtt{as}_{\sqcup}\mathtt{Single}$ 

とプロシージャの最初に宣言します.なお,」は空白を示 します.

2.4 計算式

変数に値を代入するには,

i = 10

のように記述します.また,

i = i + 1

の場合は,変数 A の値に1を加えた値を,新たに変数 A に代入せよという命令になります.ようするに,=イコール記号の意味が数学の等式とは異なり, ← の意味をもつと考えることができます.また,算術演算子としては次のようなものを用い,計算の優先順位が決められています.

表 2: 演算の優先順位

| 優先順位 | 演算子       | 意味    |
|------|-----------|-------|
| 1    | 括弧で囲まれたもの |       |
| 2    | 関数        |       |
| 3    | ^         | べき乗   |
| 4    | -         | 負符号   |
| 5    | * /       | 乗算 除算 |
| 6    | ¥         | 除算商   |
| 7    | MOD       | 除算余   |
| 8    | + -       | 加算 減算 |

#### 2.5 変数の型変換

前述のように,変数はデータ型を予め決めて宣言し利用 します.プログラム中には,データ型の異なる変数を代入 したい場合が多く発生します.そのような際には,変数の 型変換が必要になります.

Private Sub Hogehoge\_Click Dim r as Integer Dim p as Single Dim s as Single r=3 p=3.14 s=2.0\*CSng(r)\*p End Sub

\_\_\_\_\_

上記のプロシージャでは,sの算出の際に,変数rを型変 換(CSng)しています.これは,変数sはSingleで宣言 されており,変数sの算出にあたり演算される変数は,少 数点型である必要があるためです.また,TextBox1に算 出したsを表示させる際にも,TextBox1.Textへ代入する のは,文字である必要があるため,変数sを型変換(Cstr) しています.

#### 表 3: 変数の型変換

| 関数                    | 機能               |
|-----------------------|------------------|
| CInt                  | 式の値を整数型に変換       |
| $\operatorname{CSng}$ | 式の値を単精度浮動小数点型に変換 |
| $\operatorname{CDbl}$ | 式の値を倍精度浮動小数点型に変換 |
| CLng                  | 式の値を倍長整数型に変換     |
| CByte                 | 式の値をバイト型に変換      |
| $\operatorname{CStr}$ | 式の値を文字列型に変換      |
| Hex                   | 数値を 16 進数文字列に変換  |
| $\operatorname{Str}$  | 数値を 10 進数文字列に変換  |
| Format                | 書式付き変換           |

2.6 ビット演算

コンピュータは基本的には0と1のビット単位で動作 するため,細部にわたる制御を行うためにはビット単位で の操作が不可欠になります.そのビット単位の操作のた めにビット演算子が用意されています.ビット論理演算 は対応するビット毎に決められた論理演算を行うことで す.一般的に,プログラムにいて論理演算子は表4のよう な目的で使用されます.

表 4: ビット論理演算子

| 演算子 | 意味         | 演算の目的        |
|-----|------------|--------------|
| AND | ビットの AND   | 特定のビットのマスク   |
| OR  | ビットのOR     | 特定のビットを1にセット |
| XOR | ビットの排他的 OR | 特定のビットの反転    |
| NOT | ビットのNOT    | 全ビットの反転      |
|     |            |              |

各論理関数の真理値表を表5から表8に示します.

表 5: 論理積の真理値表

| А | В | $A \cdot B$ |
|---|---|-------------|
| 0 | 0 | 0           |
| 0 | 1 | 0           |
| 1 | 1 | 1           |
| 1 | 0 | 0           |

## 表 6: 論理和の真理値表

| А | В | A+B |
|---|---|-----|
| 0 | 0 | 0   |
| 0 | 1 | 1   |
| 1 | 1 | 1   |
| 1 | 0 | 1   |

## 表 7: 排他的論理和の真理値表

| А | В | $A{\oplus}B$ |
|---|---|--------------|
| 0 | 0 | 0            |
| 0 | 1 | 1            |
| 1 | 1 | 0            |
| 1 | 0 | 1            |

| 表 8: | 否定の真理値表 |   |   |  |
|------|---------|---|---|--|
|      | А       | Ā | • |  |
|      | 0       | 1 |   |  |
|      | 1       | 0 |   |  |

### 3 関数

3.1 実験ボード固有の関数

Sub SetLptAddr(nADDR As Integer) 機能 プリンタポートのアドレスを設定 引数 nADDR:プリンタポートアドレス 戻り値 なし

Function InitializeMT1(void) As Boolean

\_\_機能 実験ボード MT-1 の初期化

\_\_\_\_\_\_\_\_ 引数 なし

**戻り値 ブール型:初期化が成功すると**True、失敗すると False を返します

Function GetDI\_DATA() As Byte

- <sup>—</sup>機能 D/I ポートからデータを読み込む
  - 引数 nAddress:D/I ポートアドレス

# 戻り値 バイト型